## Fotogrametryczne opracowanie stereogramu zdjęć lotniczych: orientacja modelu stereo, numeryczny model terenu, ortofotogram oraz mapa 3D

Część B: Pomiar i edycja numerycznego modelu terenu w programie Racurs Photomod

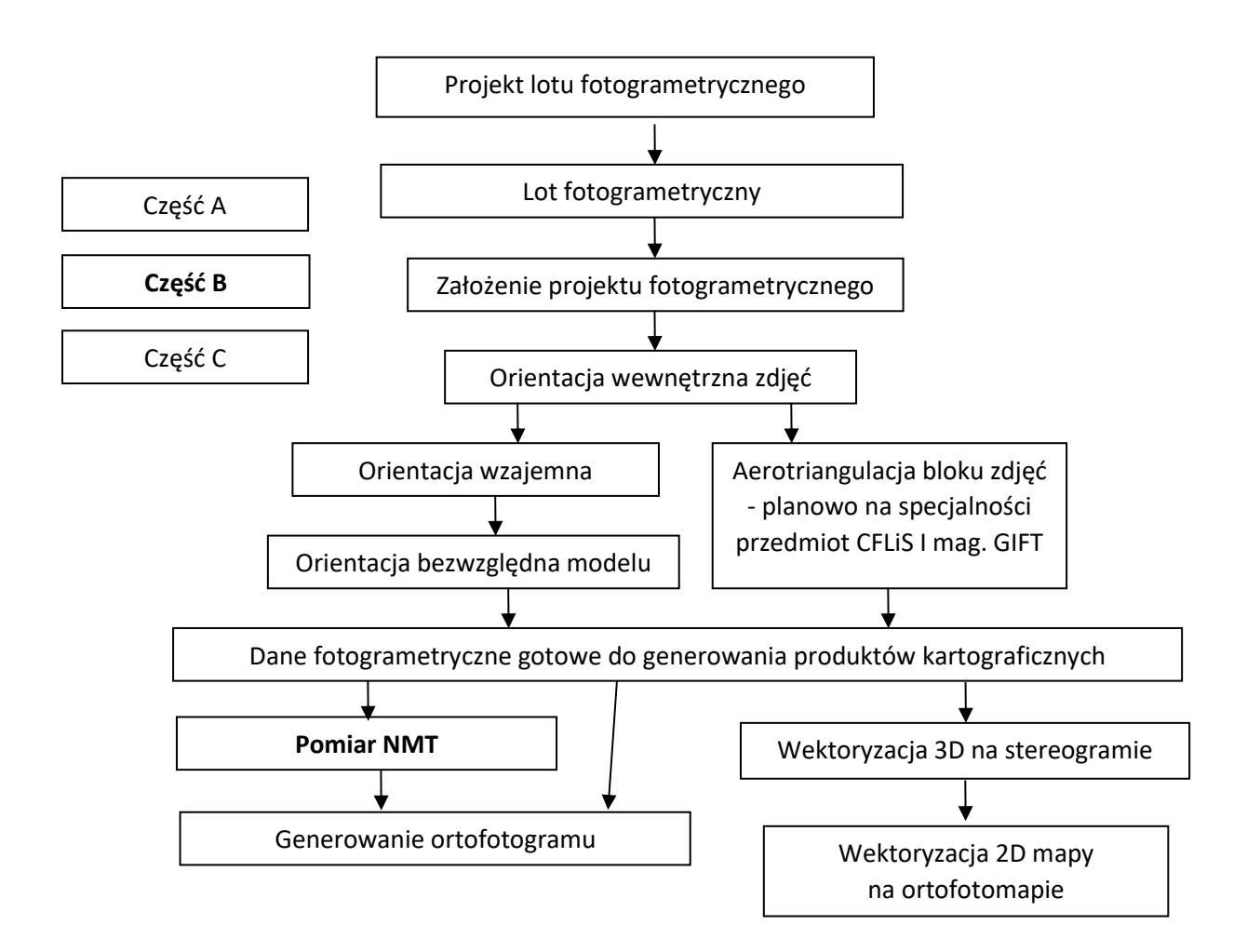

## 1. Ustawienie środowiska pomiarowego

 Z katalogu na fotogrametria.agh.edu.pl/antek kopiujemy pliki Fotogramy.zip oraz TestStereo.zip do katalogu D:\Projekty\Photomod (lub innego, który przy orientacji modelu z Krakowa ustawiliśmy jako tzw. katalog wirtualny) i tam je rozpakowujemy.

- 2. Włączamy Photomod, w oknie Project management wybieramy w polu Project projekt TestStereo i przycisk Open. Otwiera się okno Block scheme.
- 3. Wybieramy ustawienia: menu główne Service -Settings:

| 😎 Settings                                                                                                    | >                                                                                                    | < |
|----------------------------------------------------------------------------------------------------|----------------------------------------------------------------------------------------------------|---|
| Settings  Windows  Marker (block scheme)  Marker (stereopair) Zoom  Accelerated transforms Control Modules Block scheme Raster Stereo Correlator DEM TIN Grid Pathway mode Vectors Labels Elevation labels Point numbers Coordinate transform Raster | Marker (stereopair)   Type   Bold cross   Width (pix)   23   •   Height (pix)   23   •   Reset   Color   Rotate by CS axes | < |
| Raster<br>Orientation                                                                                                    |                                                                                                    |   |
| Undo                                                                                                    |                                                                                                    |   |
| Backups                                                                                                    |                                                                                                    |   |
| Auto-save                                                                                                    |                                                                                                    |   |
| System                                                                                                    |                                                                                                    |   |
|                                                                                                    | OK Cancel                                                                                                    |   |

Ustawiamy atrybuty i typ znaczka pomiarowego (markera):

Ustawiamy tryb wyświetlania modelu stereoskopowego:

| 👽 Settings                                                                                                    | ×                                                                                                    |
|----------------------------------------------------------------------------------------------------|----------------------------------------------------------------------------------------------------|
| <ul> <li>Windows</li> <li>Marker (block scheme)</li> <li>Marker (stereopair)</li> <li>Zoom</li> <li>Accelerated transforms</li> <li>Control</li> <li>Modules</li> <li>Block scheme</li> <li>Raster</li> <li>Stereo</li> <li>Correlator</li> <li>DEM</li> <li>TIN</li> <li>Grid</li> <li>Pathway mode</li> <li>Vectors</li> <li>Labels</li> <li>Elevation labels</li> <li>Point numbers</li> <li>Coordinate transform</li> <li>Raster</li> <li>Orientation</li> <li>Undo</li> <li>Backups</li> <li>Auto-save</li> <li>System</li> </ul> | Stereo         Stereomode         Anaglyph         Page-flipping         IBIK shutter glasses         Launch driver automatically         Setup driver |
|                                                                                                    | OK Cancel                                                                                                    |

Ustawiamy predefiniowane powiększania obrazu (należy ustawić tak suwak, aby pojawiła się wartość 4:1):

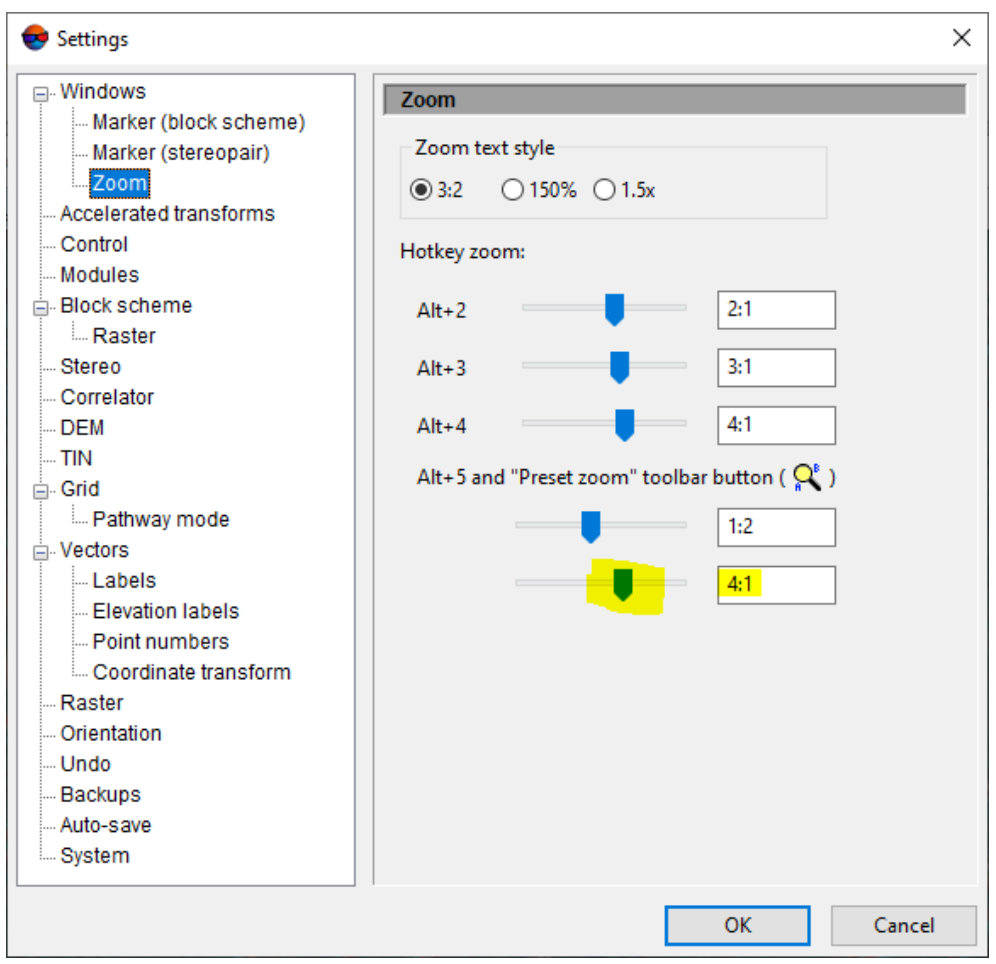

Po dokonaniu zmian w obu obszarach dajemy OK.

- 4. Włączamy snapowanie 3D: zaznaczamy opcję Edit Snapping 3D multi snapping.
- 5. Z menu głównego wybieramy Window Block editor, zaznaczamy z Ctrl oba zdjęcia i w belce głównej Photomoda wybieramy ikonę:

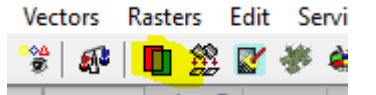

6. Otwiera się okno Stereopair. Wybieramy ikonę włącznik trybu stereo:

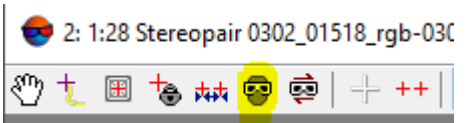

- 7. W tym momencie należy ubrać okulary. Podstawowe operacje, jakie można wykonywać w widoku 3D związane z jego obsługą, są przypisane do ikon w oknie stereo. Do najczęściej używanych należą:
  - Zoomowanie: Alt Gr (prawy Alt) i scrool myszy
  - Zoom do predefiniowanego ustawienia: Alt + 5
  - Przesuwanie: Alt (lewy Alt) i LPM (lewy przycisk myszy).
  - F4 (włącznik/wyłącznik): złączenie kursora i znaczka na modelu mamy znaczek, poza kursor myszy.

- F6 (włącznik/wyłącznik): roaming znaczek jest na środku okna 3D, ruch myszą powoduje przesuwanie się modelu w oknie, a nie znaczka w oknie.
- 2. Zapoznanie się z rysunkiem testowym

| 1. | Z menu głównego | wybieramy Vector – Load |
|----|-----------------|-------------------------|
|----|-----------------|-------------------------|

| 💎 Open                                                                                                    |                |                                                                                                    |                        | ×                                                                                                    |
|----------------------------------------------------------------------------------------------------|----------------|----------------------------------------------------------------------------------------------------|------------------------|----------------------------------------------------------------------------------------------------|
| 🚔 🛱 🗙 📑 🕂 🛍 🖆 🕼 🔁 🔁                                                                                                    |                |                                                                                                    |                        |                                                                                                    |
| Profiles     Scripts     Scripts     Stereo     TestStereo     Cache     Cache     Cameras     Data     Data     Classifier     dem | ▼ ^            | Name<br>backup<br>classifier<br>dem<br>mosaic<br>sheets<br>TestStereo_Vector.x-data<br><<br>Filter | Size<br>59.00 KB       | Time<br>09.05.2020 10<br>15.04.2020 19<br>15.04.2020 19<br>15.04.2020 19<br>15.04.2020 19<br>09.05.2020 10:2 |
| Resource name /TiFZAO/TestStereo/Data/TestStereo                                                                                    | _Vector.x-data | 3                                                                                                  |                        | Vector data $\sim$                                                                                           |
| Open read-only For different coordinate systems transforms via:      pixel coordinates                                              |                | Settings                                                                                           | Open                   | Cancel                                                                                                    |
| /TiFZAO/TestStereo/Data                                                                                                    |                | 6 resources / 60416 bytes (se                                                                      | elected: 1 resources / | 60416 bytes)                                                                                                 |

I wybieramy plik wektorowy z liniami i strzałkami testu. Następnie klikamy w belkę górną okna Stereo, żeby je uaktywnić.

Schemat jest następujący: najpierw są trzy rzędy po trzy linie:

1 – nad, 2 – na terenie, 3 – pod
 4 – na terenie, 5 – pod, – pod, 6 -nad
 7 – nad, 8 – pod, 9 – na terenie,
 10 – nad,
 11 – strzałka znad terenu pod teren,
 12 – strzałka z terenu nad teren,
 13 – strzałka spod terenu nad teren.

Należy pooglądać te przykładowe linie. Zobaczyć, jak wygląda linia nad, pod i na terenie.

## 3. Pomiar własnego modelu

Pomiar będzie przebiegał następująco. Zostanie wygenerowana automatycznie siatka regularna punktów (grid) o kroku 25m w wybranym przez każdego studenta obszarze. Punkty te w założeniu mają

tworzyć numeryczny model terenu. W tym obszarze należy usunąć błędnie pomierzone punkty (poza terenem: na drzewach, budynkach, pomierzone błędnie). W zamian skasowanych punktów należy pomierzyć odpowiednią ilość punktów nieregularnych. Ponadto należy pomierzyć linie załamania terenu – linie, które reprezentują linie szkieletowe terenu: górna i dolna krawędź skarpy, linia ciekowa, linia grzbietowa itp. W tym celu:

1. Zamykamy poprzedni plik – Vector - Close: przy widocznym symbolu trybu edycji na liście obiektów TestStereo\_Vector:

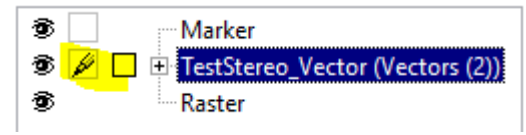

- 2. Zakładamy własną warstwę wektorową Vectors Create layer i zapisujemy ją jako NazwiskoStudenta\_Obszar Vectors Save As.
- 3. Warstwa do edycji powinna mieć widoczny pisaczek, jak na ostatnim rysunku (nazwa warstwy już będzie nazwą indywidualną .
- 4. Otwieramy toolbar Vectors (Windows Toolbars Vectors).
- 5. W toolbarze wybieramy trzecią ikonę z toolbaru Vectors do rysowania poligonów (lub przycisk G)
- 6. Rysujemy czworobok o powierzchni mniej więcej 1/10 obszaru modelu.
- 7. Zaznaczamy go prostokątem (Shift + LPM)
- 8. Zmieniamy go w zasięg do generowania siatki regularnej: Grid Create borders from vector layer, wybieramy opcję Selected polygons.
- 9. Tworzą się punkty 2D na domyślnej wysokości (niezgodnej z terenem), na liście obiektów pojawia się Grid:

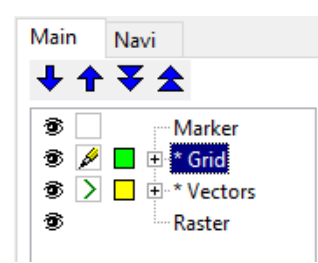

- 10. Klikamy PPM na nazwie Grid i wybieramy Properties, w których zmieniamy domyślny skok siatki (X step/Y step) ze 100m na 25m a średnią wysokość Z na np. 220m.
- Następnie w tych punktach należy przeprowadzić korelację obliczenie wysokości tych punktów: Points – Compute points automatically, w oknie Compute points zostawić wszystko bez zmian z wyjątkiem:
  - Correlator preset: Rural area ustawienie dla terenu wiejskiego. Jeśli ktoś wybierze środek miejscowości należy wybrać Urban area.

- Wstawić przybliżoną wysokość n.p.m. dla danego obszaru można ją samodzielnie pomierzyć w przybliżeniu: Manual height w polu Initial approximation.
- 12. Po wygenerowaniu punktów pojawi się nowy plik wektorowy, który zapisujemy jako NazwiskoStudenta\_NMT: Vectors – Save As (po wskazaniu go do edycji) lub PPM na jego dotychczasowej nazwie w liście obiektów i Save As. Dalsze pomiary mają się odbywać w tym pliku. Pozostałe warstwy można usunąć z listy obiektów: PPM – Close, bez zapisu
- 13. Kasowanie punktów odbywa się przyciskiem Delete. Rysowanie punktów Insert (wcześniej należy włączyć tryb rysowania punktów P.
- 14. Rysowanie linii szkieletowych (breakline'ów) odbywa się po wybraniu L i insertem wstawia się każdy wierzchołek, wcześniej ustawiając go sytuacyjnie i wysokościowo tak, aby leżał na terenie w odpowiednim miejscu. Odległość pomiędzy kolejnymi wierzchołkami nie powinna powodować, że breakline wisi w powietrzu lub tnie teren.
- 15. Po edycji swojego obszaru można wygenerować siatkę TIN (Terrain TIN Build), warstwice (Terrain – Contours – Bulid) – w obu przypadkach używając tylko warstwy/warstw z punktami i breaklineami, które miały być użyte jako Source data)

## 4. Generowanie ortofotogramu

c.d.n.